- パソコン、スマホでロクハ公園HPから24時間365日イベントや 講座の開催状況の確認や参加申込が出来ます
- これまでどおり公園事務所窓口やFAXでの参加申込も受付ますが、 電話による参加申込は出来ません

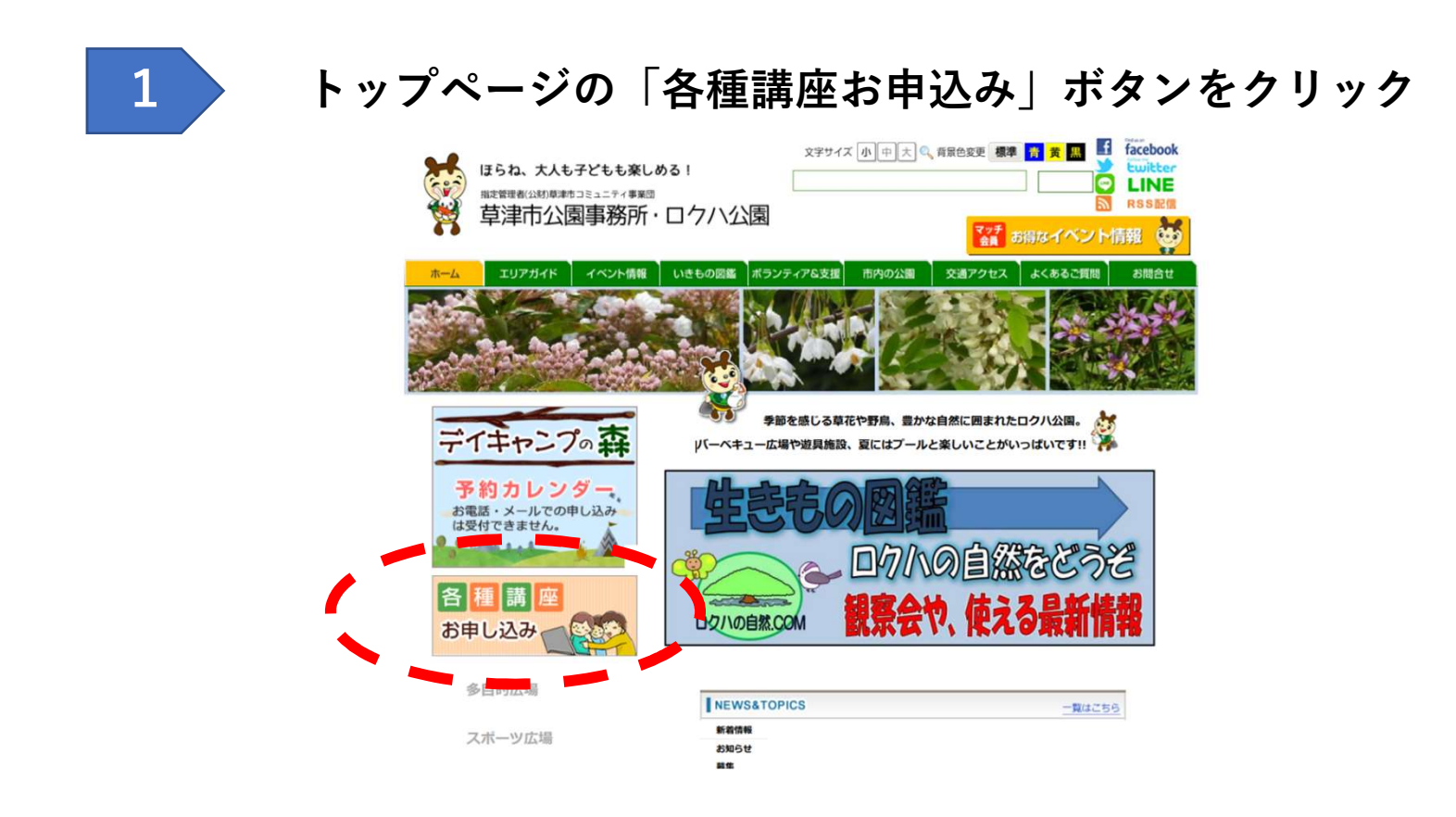

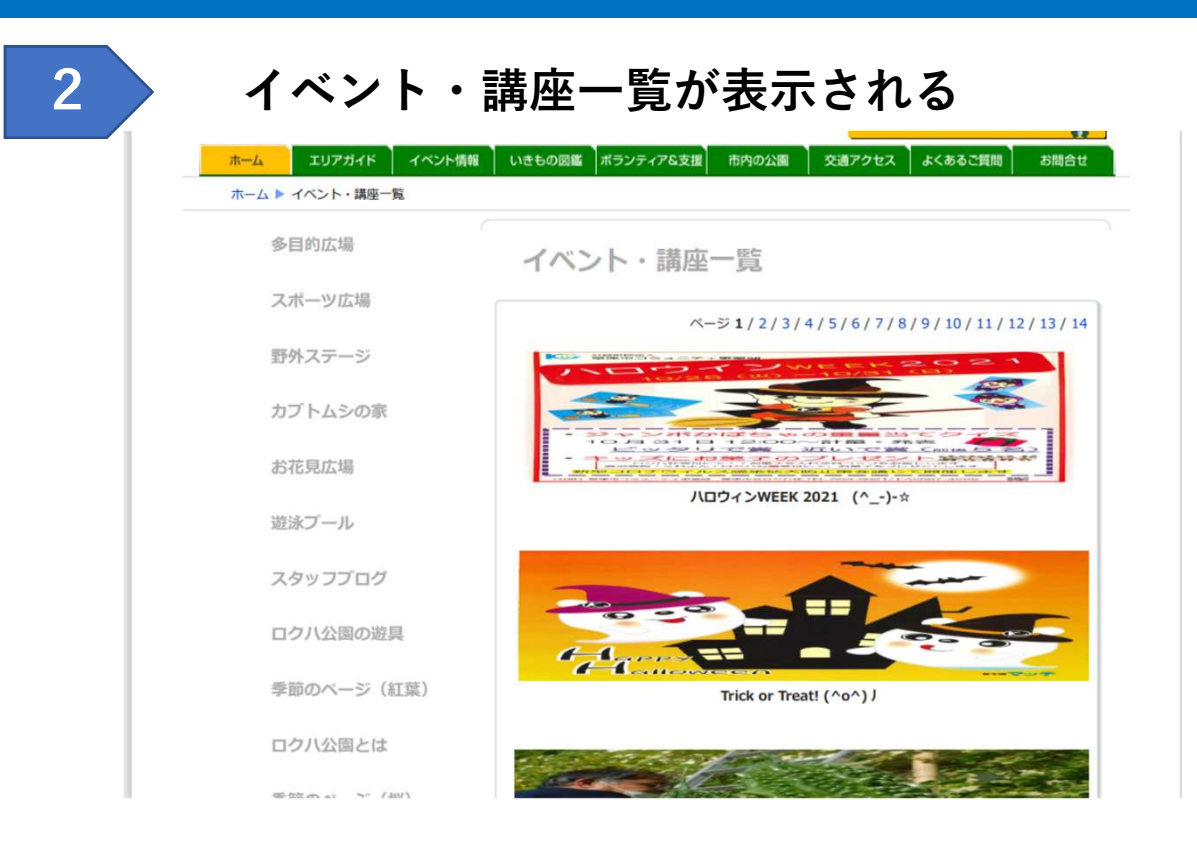

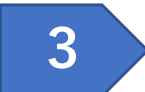

#### 参加したいイベント・講座のバナーをクリック

- イベント・講座の詳細が表示される
- 【お申し込みはこちら】のボタンをクリック
- 申込フォームが表示される

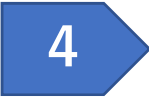

### イベント・講座お申し込みサイトから参加者情報を入力

イベント・講座 お申し込みサイト

[お申し込み者]

| きま お申し                                                                                                    | 込み者(代表者)の氏名            | Í                |
|----------------------------------------------------------------------------------------------------|------------------------|------------------|
|                                                                                                    | ふりがな                   |                  |
|                                                                                                    | 年齢                     |                  |
|                                                                                                    | 団体名                    |                  |
| and the second second s | 住所                     | <b>〒</b> 5250047 |
| 10.01                                                                                                    | 電話番号                   | 0775643838       |
| do fill                                                                                                    | メールアドレス                |                  |
| as m                                                                                                    | メールアドレス<br>(確認用)       |                  |
| 1                                                                                                    | .参加者氏名                 |                  |
|                                                                                                    | 1.年齡                   |                  |
| a ma                                                                                                    | マッチの会 会員               | ○ 会員 ○ 非会員       |
| ッチの会                                                                                                    | 会員番号                   |                  |
| お申し込み                                                                                                    | +者と異なる場合は、必ず           | ずご記入ください。        |
| 催当日の                                                                                                    | 責任者の氏名                 |                  |
| 催当日の                                                                                                    | 責任者の住所 〒 5250          | 0047             |
| 催当日の                                                                                                    | <b>責任者の電話番号</b> 077-56 | 34-3838          |

5

#### システムから送信されるメールのリンクをクリックして受付完了

 ● donotreply\_park@kusatsu.or.jpから登録したメールアドレスに届くURLを クリックして受付完了(受付番号のQRコードが発行される)
(注) <u>donotreply park@kusatsu.or.jp</u>を迷惑メール扱いから外して下さい

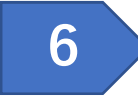

イベント・講座へ参加時にスマホ画面に受付番号QRコードを 表示するか印刷したもので受付処理します

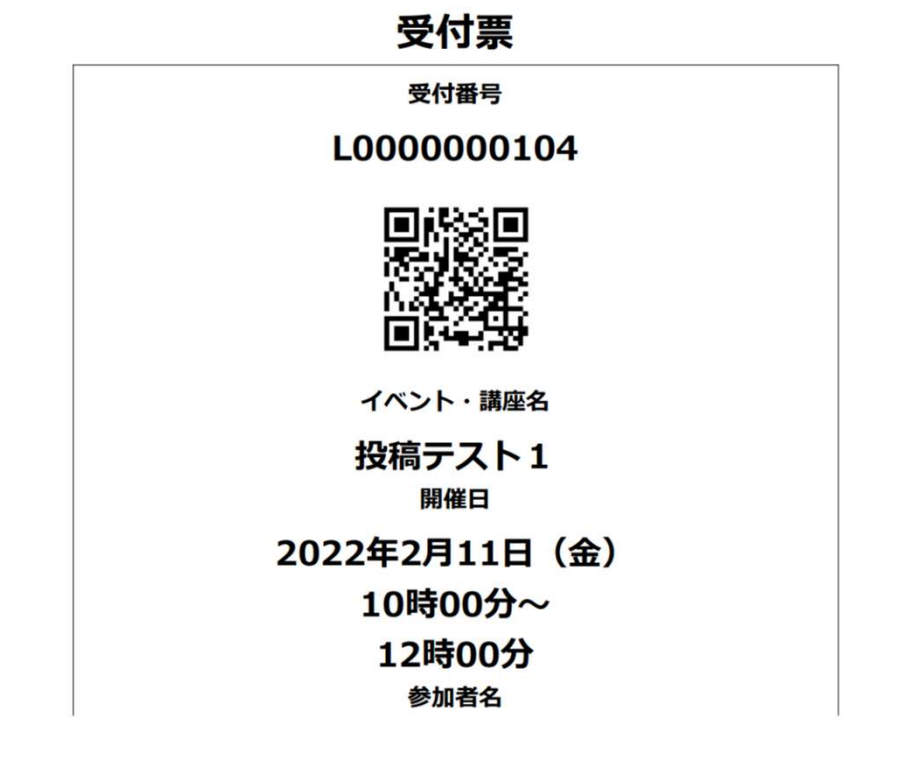

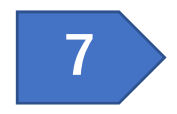

参加申込のキャンセルも1の手順から行えます